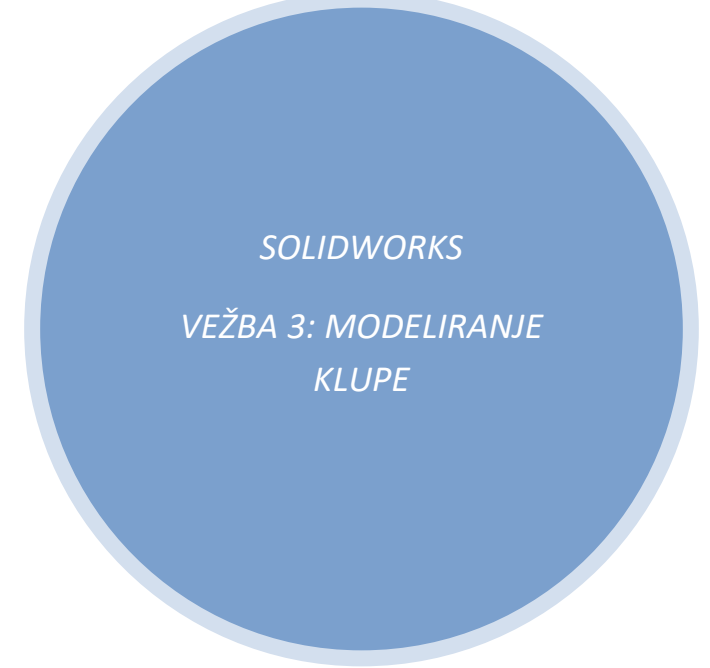

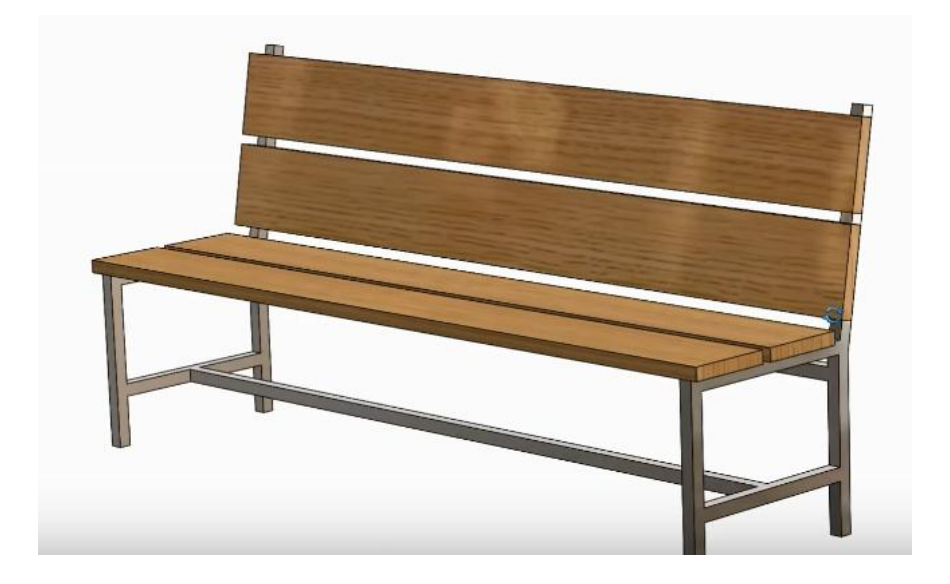

Čim se program otvori ići na FILE/NEW/PART/OK zatim sačuvati deo negde u memoriji i dati mu naziv FILE/SAVE...

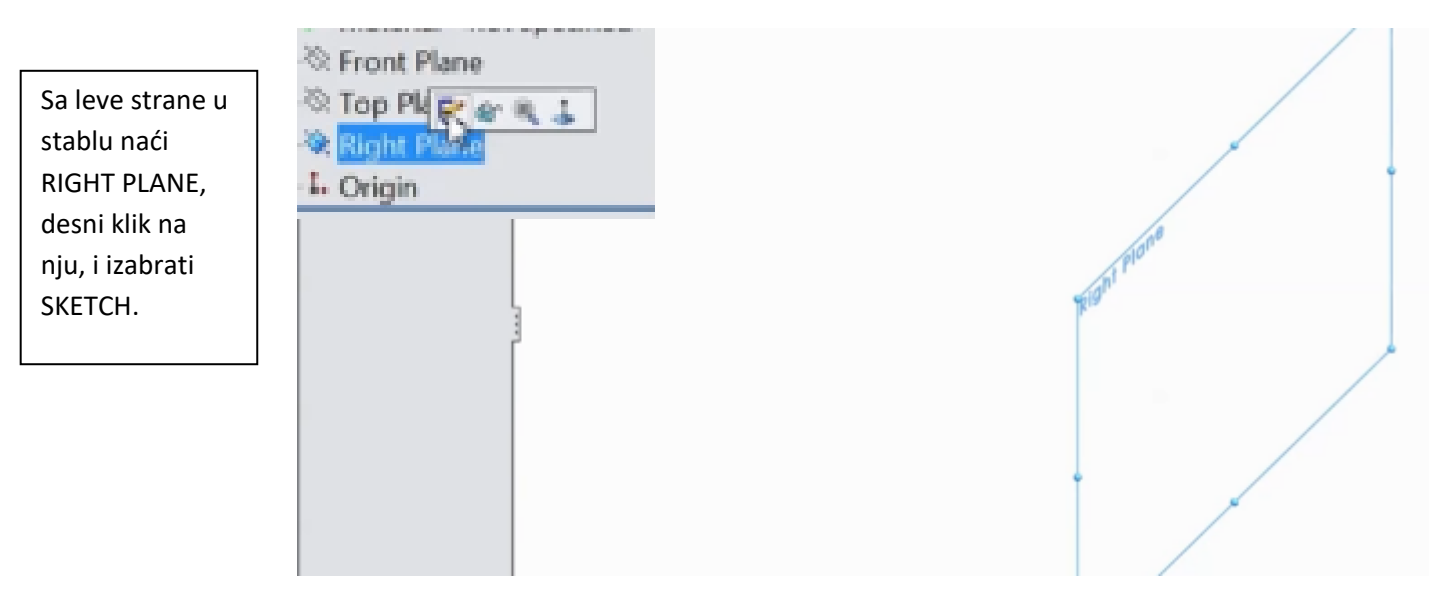

Skica koja treba da se nacrta izgleda ovako:

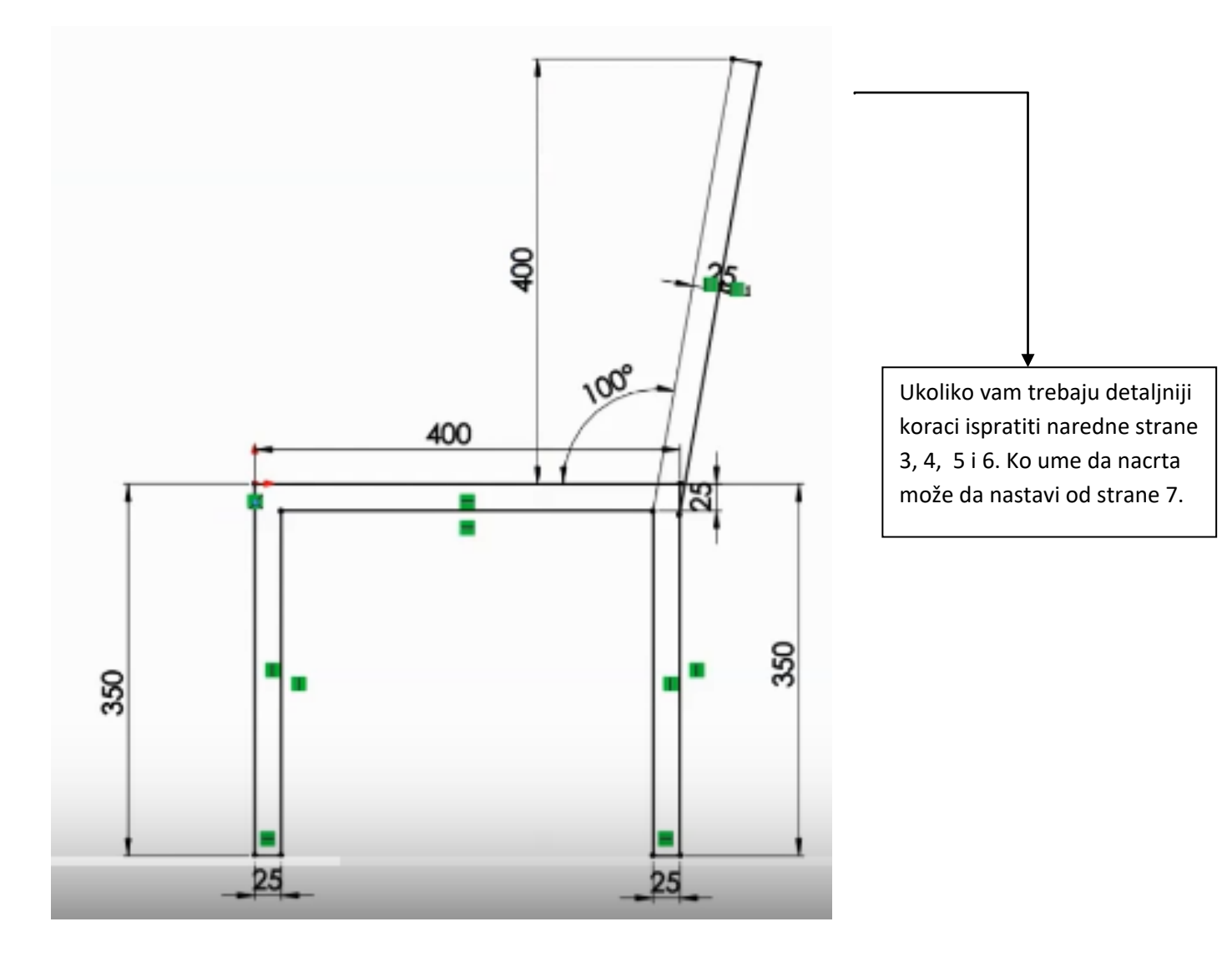

SOLIDWORKS vežbe

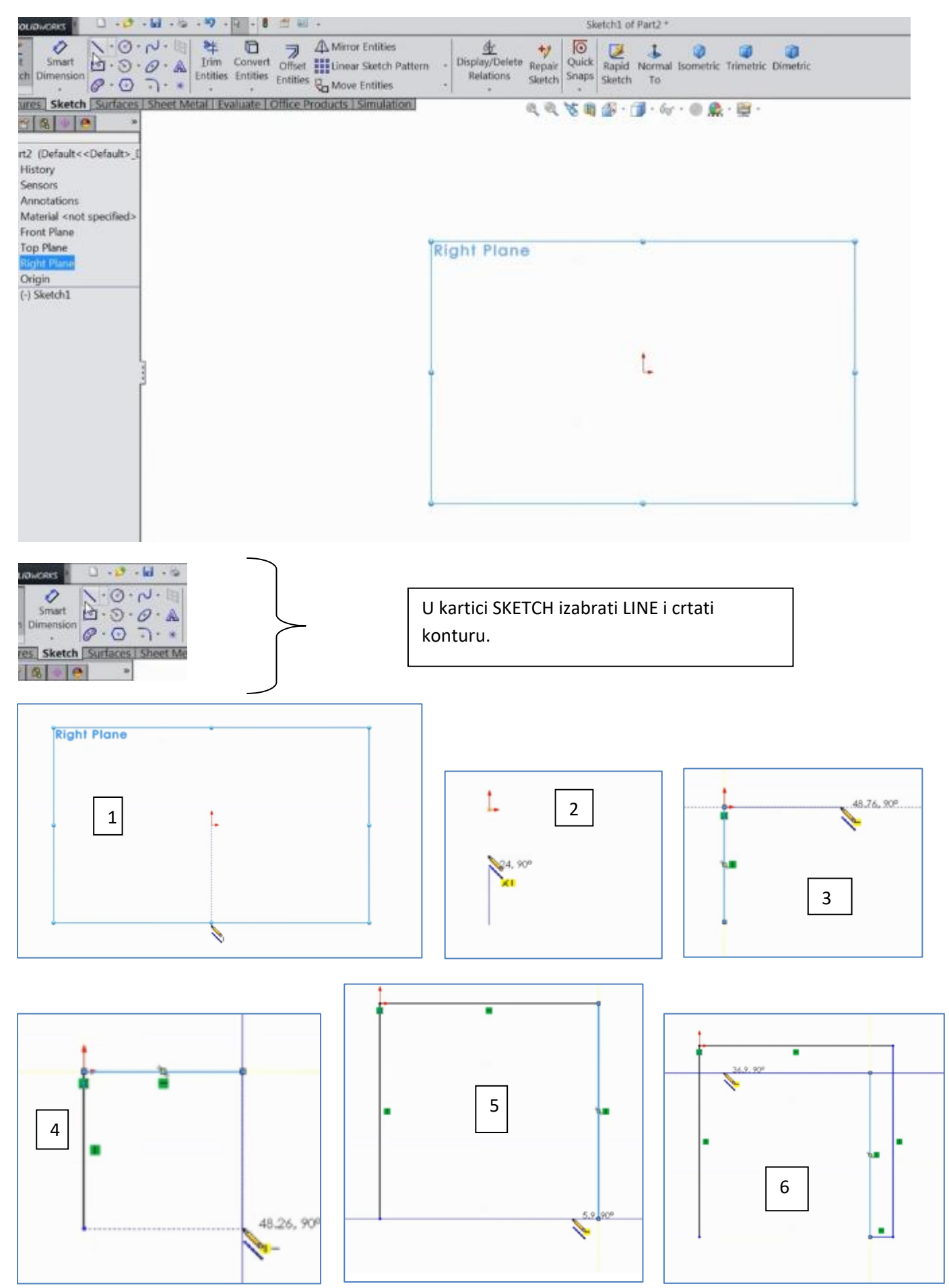

SOLIDWORKS vežbe

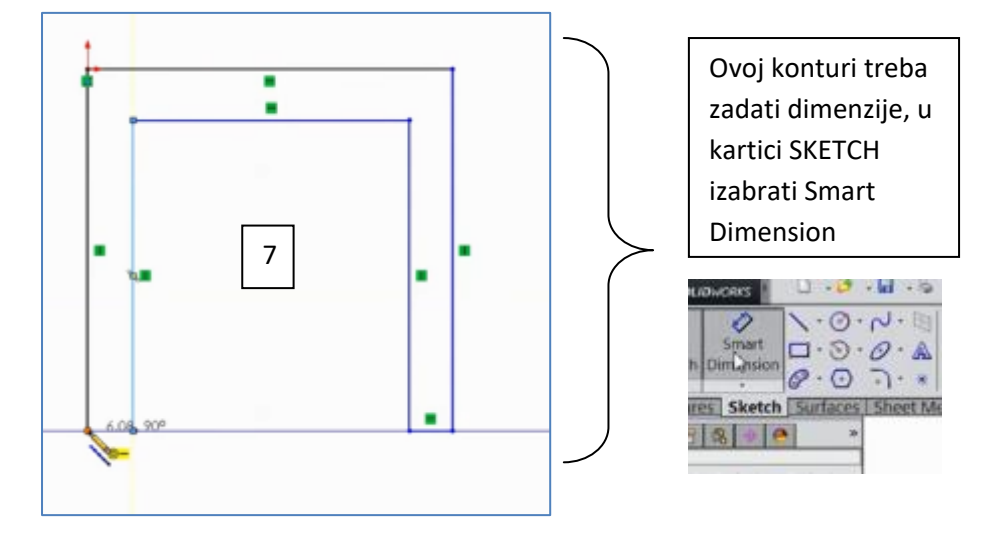

Zadati rastojanja, redom jedno po jedno rastojanje kao što je prikazano na sledećoj slici:

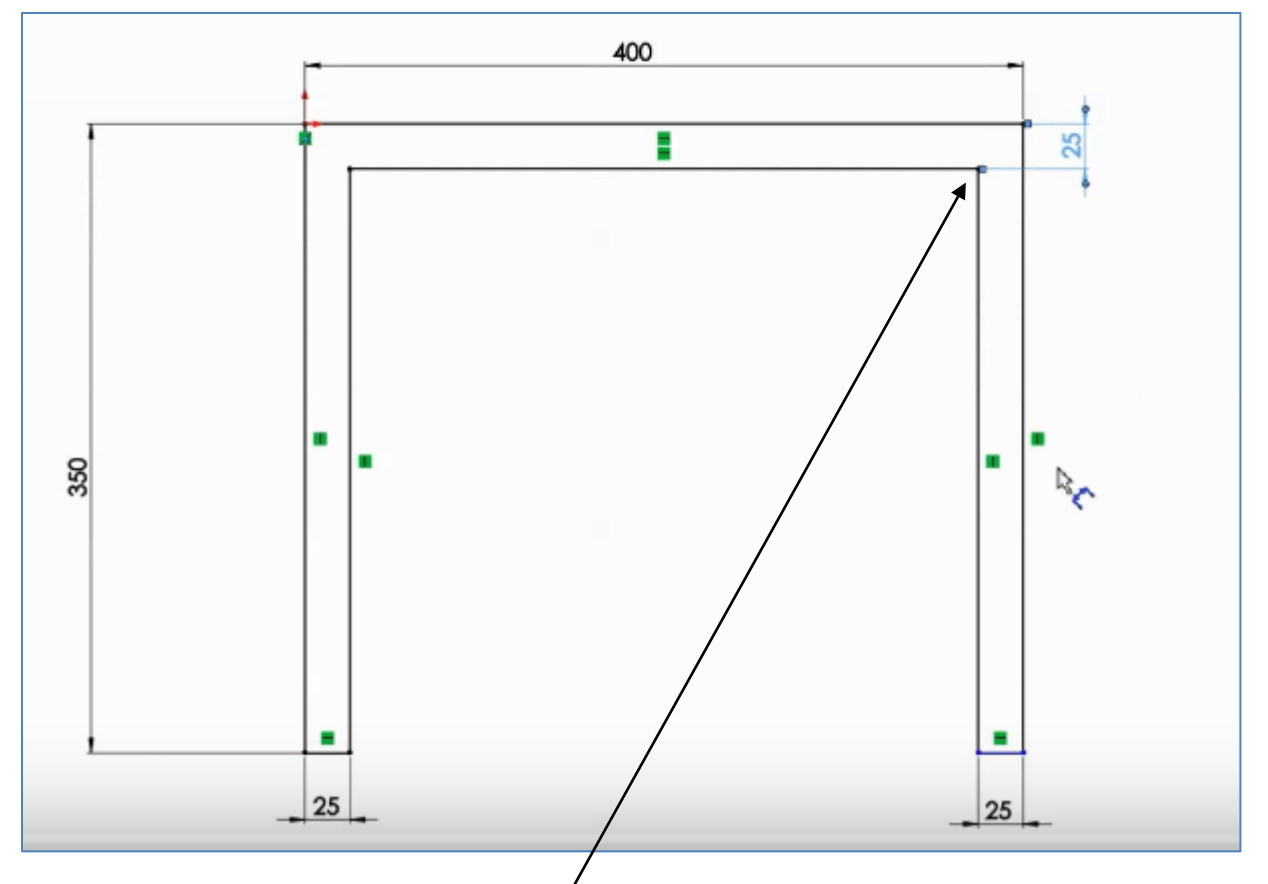

Ova skica predstavlja nogare naše klupe, sad na istu ovu skicu treba da dodamo naslon, naslon dodajemo u gornji desni ugao skice, treba početi od <u>unutrašnje tačke</u>.

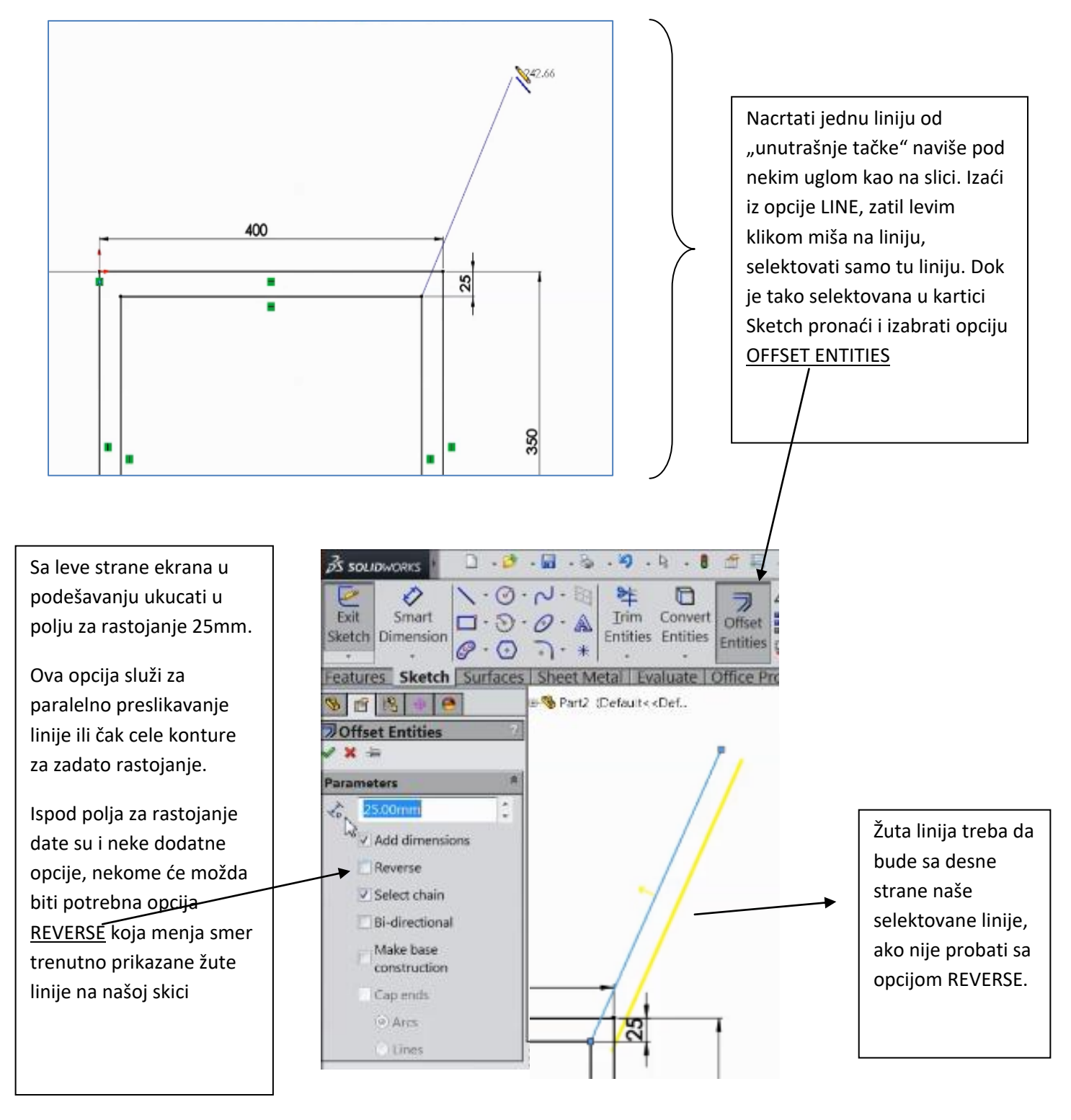

Zatim potvrditi opciju Offset i u kartici SKETCH izabrati SMART DIMENSION da bi smo zadali dimanziju našem naslonu.

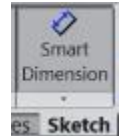

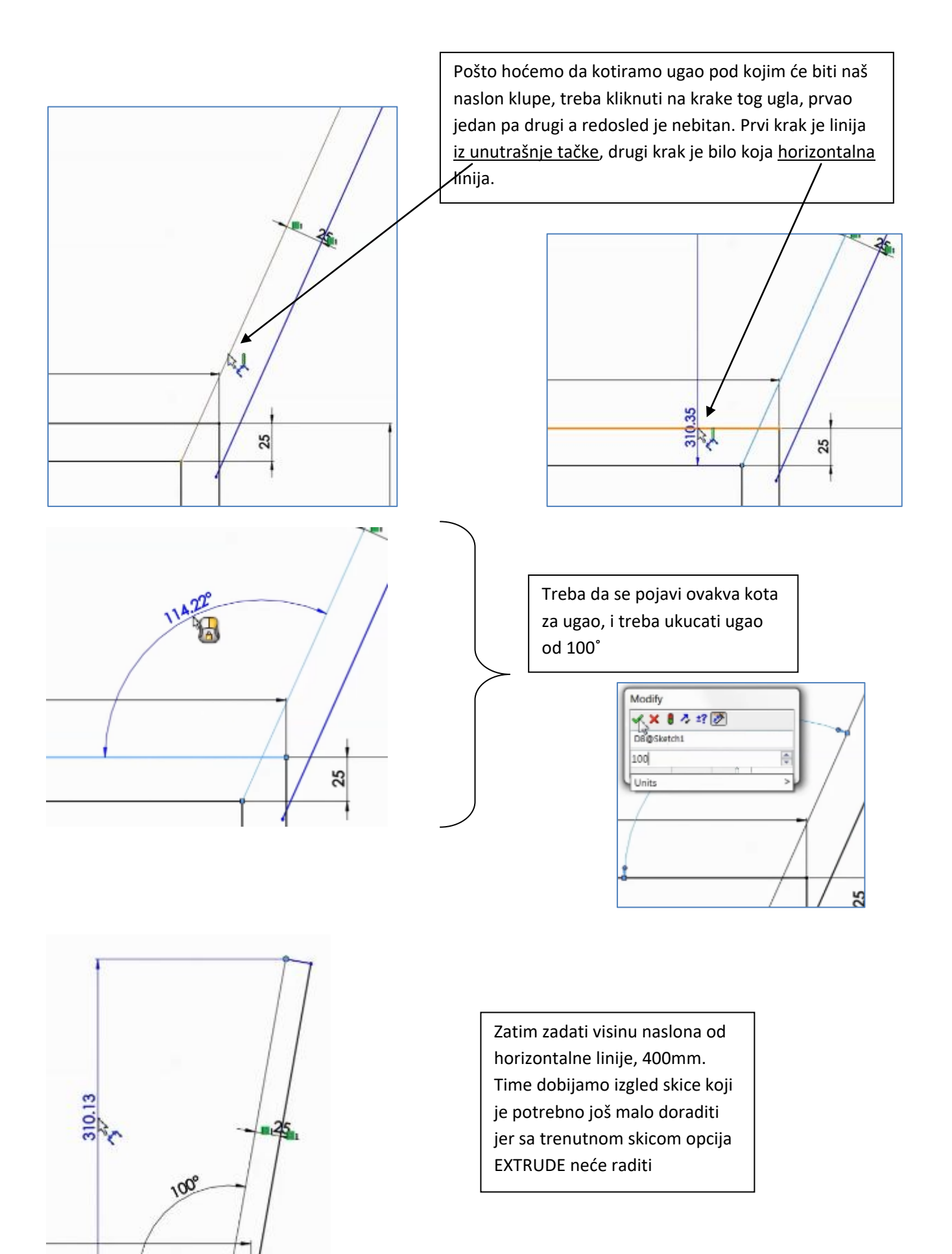

32

Opcija EXTRUDE BOSS BASE, ili skraćeno nazvano samo EXTRUDE hoće da radi samo ako ima jednu zatvorenu konturu, u našoj skici postoje linije koje se međusobno presecaju pa je potrebno sve te linije ukloniti kako bi se dobila jedna kontura. Svi delovi linija koji su višak ne mogu se ukloniti opcijom delete, već koristimo <u>TRIM ENTITIES</u> iz kartice Sketch.

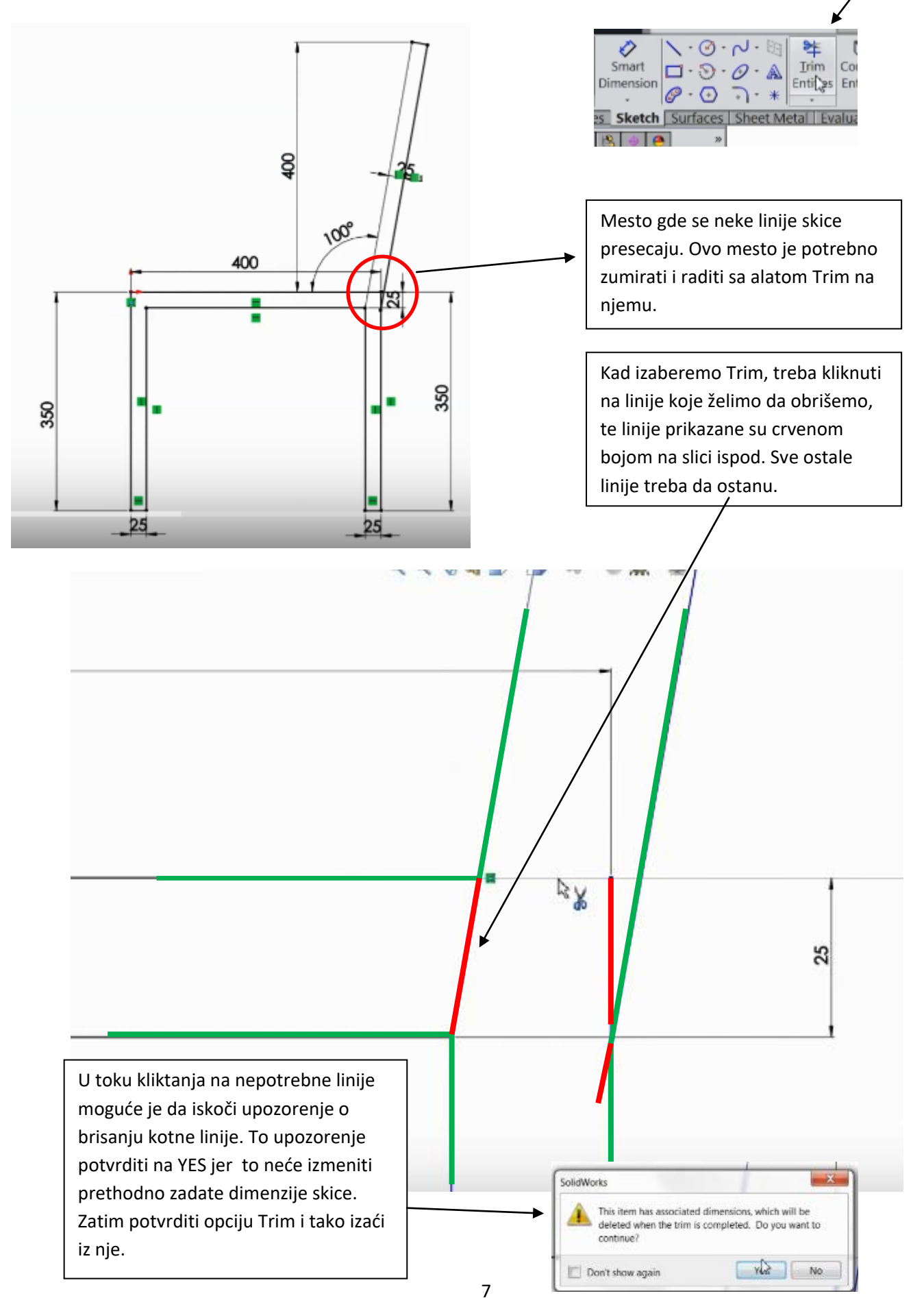

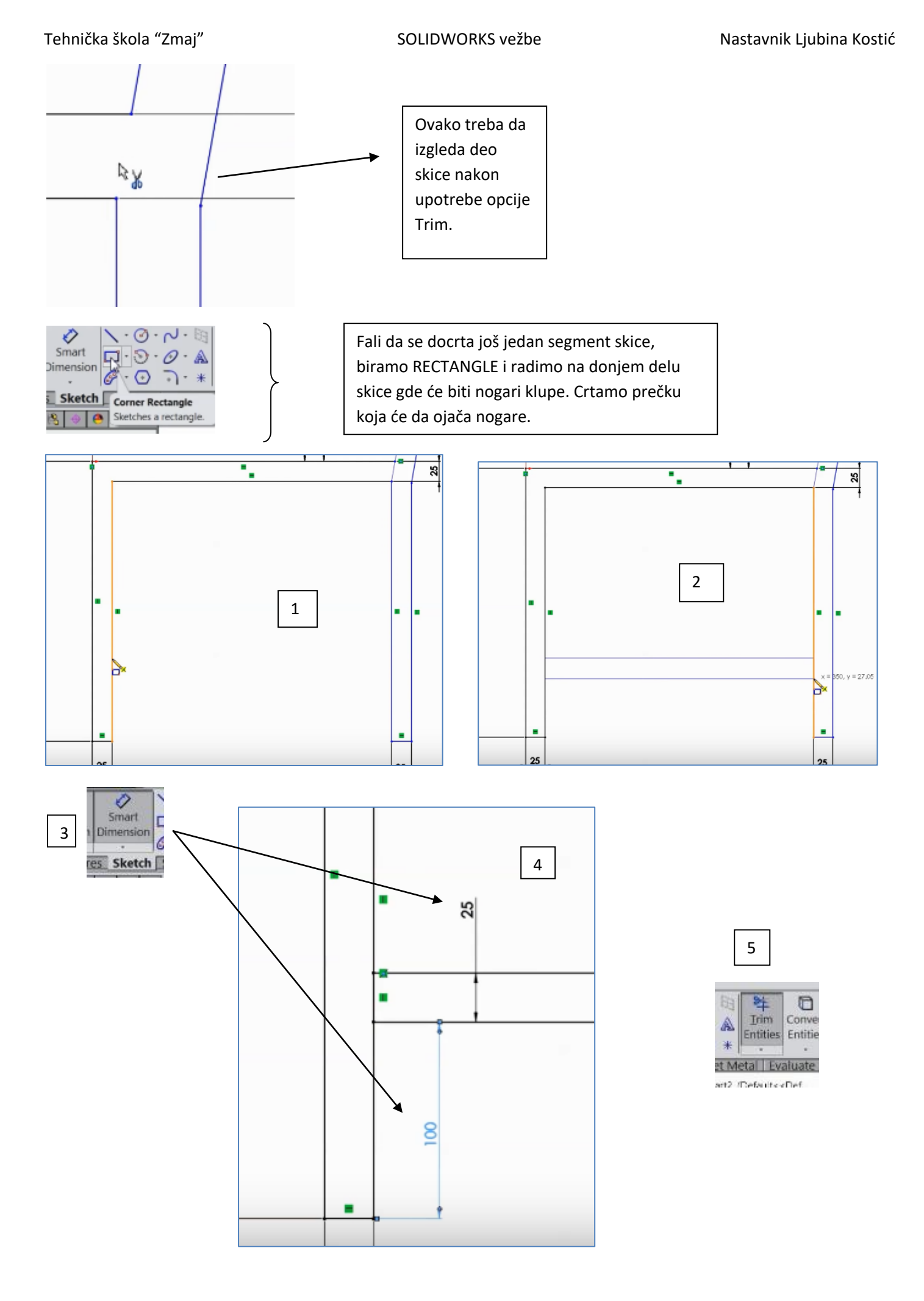

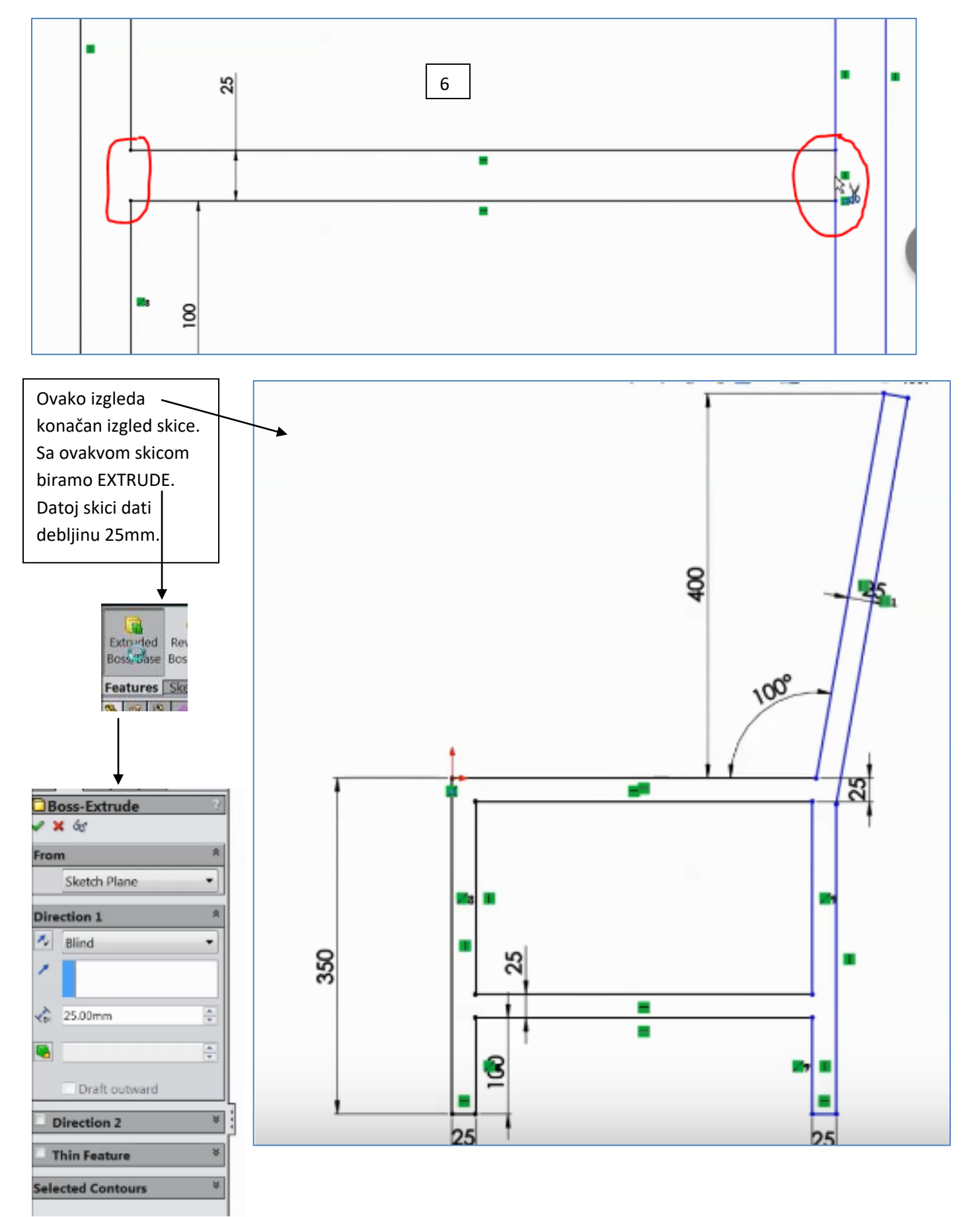

SOLIDWORKS vežbe

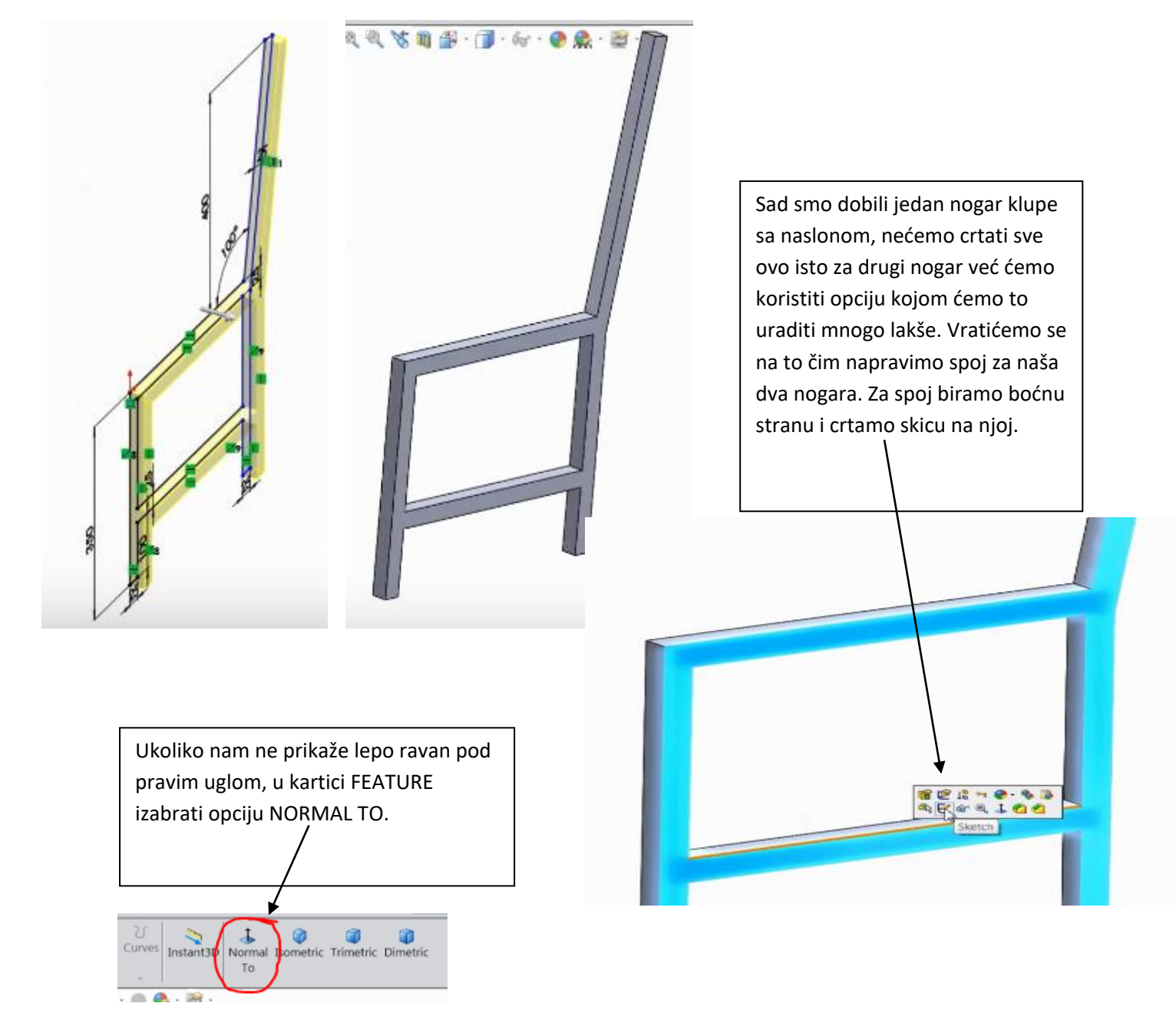

U narednim koracima je prikazano kako da nacrtamo skicu za spoj nogara klupe:

![](_page_9_Figure_5.jpeg)

![](_page_10_Figure_3.jpeg)

### SOLIDWORKS vežbe

![](_page_11_Figure_3.jpeg)

![](_page_12_Figure_0.jpeg)

Potvrditi opciju Miror, sačuvati dosadašnji rad FILE/SAVE...

Ostaje potrebno da napravimo naslon i sedište.

![](_page_13_Figure_0.jpeg)

#### SOLIDWORKS vežbe

![](_page_14_Figure_3.jpeg)

![](_page_15_Figure_3.jpeg)

## SOLIDWORKS vežbe

### Nastavnik Ljubina Kostić

![](_page_16_Picture_3.jpeg)